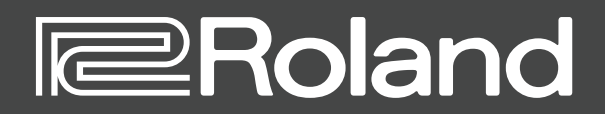

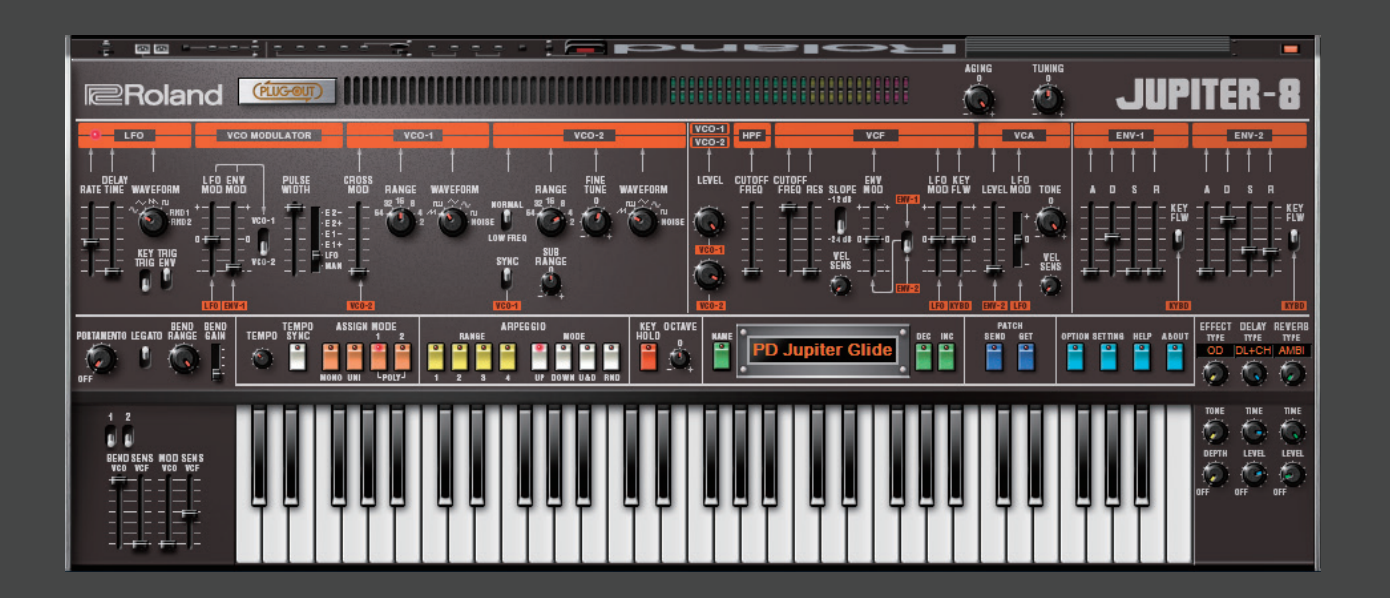

# JUPITER-8 PLUG-OUT Software Synthesizer

**Owner's Manual** 

# Introduction

When using the JUPITER-8 for the first time, you must specify the MIDI Input/Output setting in the Setting window (p. 7).

For details on the settings for the DAW software that you're using, refer to the DAW's help or manuals.

#### About Trademarks

- VST is a trademark and software of Steinberg Media Technologies GmbH.
- "JUPITER" is a registered trademark of and is licensed by K.H.S. MUSICAL INSTRUMENT CO. LTD. in the United States and other countries.
- The Audio Units logo is a trademark of Apple Inc.
- Roland, PLUG-OUT, AIRA are either registered trademarks or trademarks of Roland Corporation in the United States and/or other countries.
- Company names and product names appearing in this document are registered trademarks or trademarks of their
   respective owners.

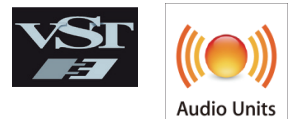

2

# Screen Structure

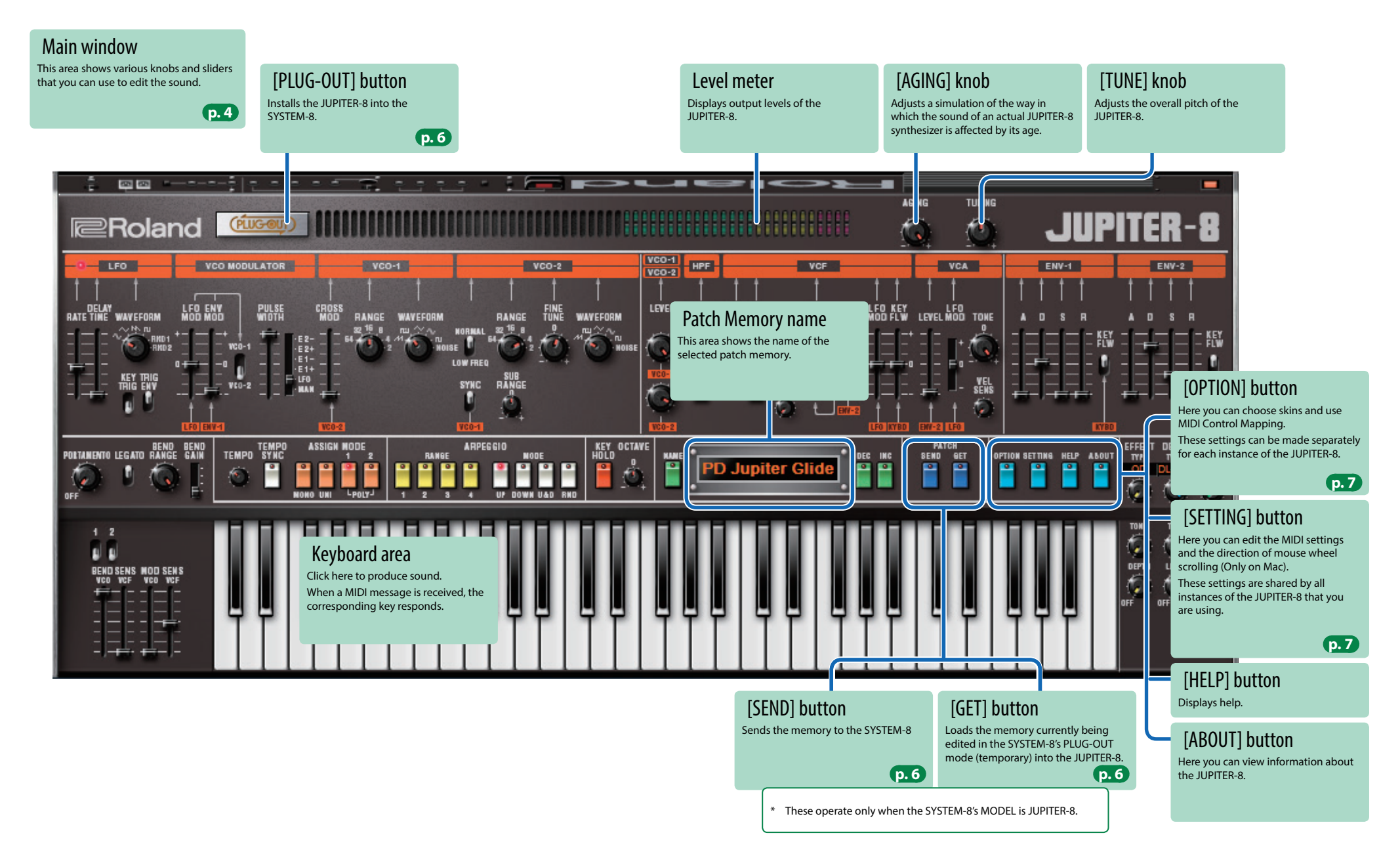

# Main Window

| LFO                                                                                                    | VCO MODULATOR                                                                                                    | HPF                                                                                                    | VCF                                                                                                    |  |
|----------------------------------------------------------------------------------------------------|----------------------------------------------------------------------------------------------------|----------------------------------------------------------------------------------------------------|----------------------------------------------------------------------------------------------------|--|
| ere you can create cyclic change (modulation) in the sound. This varies the sound by modulating the VCO.                                                                                                    |                                                                                                    | This is a high-pass filter that passes the high frequencies and                                                                                                    | This is a low-pass filter that passes the low frequencies and cuts the high                                                   |  |
| RATE Determines the speed of the LFO.                                                                                                    | LFO MOD Adjusts the depth by which LFO modulate the VCO.                                                                                                    | cuts the low frequencies.                                                                                                    | frequencies.                                                                                                    |  |
| DELAY TIME<br>Specifies the time from when the key is pressed until<br>the LEO's amplitude reaches the maximum                                                                                                    | ENV MOD Adjusts the depth by which ENV-1 modulate the                                                                                                    | CUTOFF Specifies the cutoff frequency of the high-<br>pass filter. Frequency components below the                                                                                                    | CUTOFF Specifies the cutoff frequency of the low-pass filter.<br>FREO Frequency components above the cutoff frequency are cut |  |
|                                                                                                    | Selects the VCO (1, 2, 1+2) that is modulated by LFO                                                                                                    | FREQ cutoff frequency are cut.                                                                                                    | Resonance boosts the sound in the region of the filter's                                                                      |  |
| (Triangle wave)                                                                                                    | VCO-1/ MOD/ENV MOD.                                                                                                    |                                                                                                    | RES cutoff frequency.                                                                                                    |  |
| FORM (Saw wave)                                                                                                    | VCO-2 If this is in the center position, both VCOs are                                                                                                    |                                                                                                    | Higher settings produce stronger emphasis, creating a<br>distinctively "synthesizer-like" sound                               |  |
| (Square wave)                                                                                                    |                                                                                                    |                                                                                                    | SLOPE Selects the slope (steepness) of the low-pass filter                                                                    |  |
| RND (1/2) (Random wave)                                                                                                    | PULSE When the switch is "MAN" (MANUAL):                                                                                                    |                                                                                                    | switch Adjuste the sensitivity with which the filter envelope is                                                              |  |
| KEY TRIG<br>moment you press the key (ON) or is not                                                                                                    | WIDTH         Adjusts the value of the pulse width.           slider/         When the switch is "I EO" "E1 I " "E1 I" "E2 I" "E2 I".                           |                                                                                                    | VEL SENS affected by your keyboard dynamics.                                                                                  |  |
| synchronized with the key-press (OFF).                                                                                                    | switch Adjusts the modulation depth.                                                                                                    |                                                                                                    | Adjusts the depth to which the cutoff frequency is                                                                            |  |
| <b>TRIG ENV</b> If this is ON, the envelope starts repeatedly at intervals of the LFO cycle.                                                                                                    |                                                                                                    |                                                                                                    | ENV MOD                                                                                                    |  |
|                                                                                                    |                                                                                                    |                                                                                                    | switch Selects the envelope that is used for control.                                                                         |  |
|                                                                                                    |                                                                                                    |                                                                                                    | LFO MOD Uses the LFO to vary the cutoff frequency.                                                                            |  |
|                                                                                                    |                                                                                                    |                                                                                                    | cutoff frequency (key follow) when using the keyboard                                                                         |  |
|                                                                                                    |                                                                                                    |                                                                                                    | <b>KEY FLW</b> to control cutoff frequency. Moving the slider downward                                                        |  |
|                                                                                                    |                                                                                                    | AGING                                                                                                    | causes the cutoff frequency to fall as you play higher on the keyboard.                                                       |  |
|                                                                                                    |                                                                                                    |                                                                                                    |                                                                                                    |  |
|                                                                                                    |                                                                                                    |                                                                                                    |                                                                                                    |  |
| LFO<br>DELAY<br>RATE TIME WAVEFORM<br>THIS ENV<br>THIS ENV<br>T | ROSS<br>RANGE WAVEFORM<br>RANGE WAVEFORM<br>RANGE TUNE WAVEFORM<br>RANGE<br>HOD 2 TO 12 TO 10 HOISE<br>LOW FREQ<br>SYNC RANGE<br>SYNC RANGE<br>FILE<br>COM FREQ | VCC0     HPF     VCF     VCF       LEVEL     DUTOFF     HOT     LFO       UTOFF     FRED     FRED     HOT       FRED     FRED     FRED     HOT       UTOFF     FRED     FRED     HOT       FRED     FRED     FRED     HOT       UTOFF     FRED     FRED     HOT       FRED     FRED     FRED     HOT       FRED     FRED     FRED     HOT       FRED     FRED     FRED     HOT       FRED     FRED     FRED     HOT       FRED     FRED     FRED     HOT       FRED     FRED     FRED     HOT       FRED     FRED     FRED     HOT       FRED     FRED     FRED     HOT       FRED     FRED     FRED     HOT       FRED     FRED     FRED     FRED       FRED     FRED     FRED     FRED       FRED     FRED     FRED     FRED       FRED     FRED     FRED     FRED       FRED     FRED     FRED     FRED       FRED     FRED     FRED     FRED       FRED     FRED     FRED     FRED       FRED     FRED     FRED< |                                                                                                    |  |
|                                                                                                    |                                                                                                    |                                                                                                    |                                                                                                    |  |
| VC0-1/VC0-2                                                                                                    | This is oscillator sync. It generates a complex                                                                                                    | VCA                                                                                                    | ENV-1/ENV-2                                                                                                    |  |
| Here you can select the waveform that determines the character of                                                                                                    | switch beginning of its cycle in synchronization with the                                                                                                    | Here you can adjust the amount of time-varying change (envelo                                                                                                    | pe) Here you can create time-varying change (envelope).                                                                       |  |
| the sound, and specify its pitch.                                                                                                    | VCO-1 frequency.                                                                                                    | for the volume.                                                                                                    | A Attack time                                                                                                    |  |
| Modifies the VCO-1 frequency according to the VCO-                                                                                                    | SUB RANGE Adjusts the VCO-2 pitch in semitone units.                                                                                                    | LEVEL Adjusts the volume of the patch.                                                                                                    | D Decay time                                                                                                    |  |
| MOD 1 become a more complex sound, allowing you to                                                                                                    |                                                                                                    | LFO MOD Allows the LFO to modulate the VCA volume (producing tremolo).                                                                                                    | S Sustain level R Release time                                                                                                |  |
| create metallic sounds or sound effects.                                                                                                    | (VCO-1) Adjusts the VCO-1 volume.                                                                                                    | TONE Adjusts the tonal character.                                                                                                    | If key follow is on, ADR becomes longer as you play                                                                           |  |
| Selects the waveform that is the basis of the sound                                                                                                    | LEVEL Adjusts the VCO-2 volume                                                                                                    | VEL SENS Adjusts the sensitivity with which the volume is                                                                                                    | KEY FLW lower notes, and ADR becomes shorter as you play                                                                      |  |
| WAVE (Saw wave), L. (Asymmetrical pulse wave), ~                                                                                                    | (VCO-2) / Mjusis the VCO 2 Volume.                                                                                                    |                                                                                                    | the sound of decay-type instruments.                                                                                          |  |
| FORM (Triangle wave), $\sim$ (Sine wave), $\Pi$ (Square wave),                                                                                                    |                                                                                                    |                                                                                                    |                                                                                                    |  |
| If LOW EREC is on VCO-2 operator as an LEO                                                                                                    |                                                                                                    |                                                                                                    |                                                                                                    |  |
| NORMAL/<br>In this case, SUB RANGE varies the pitch (frequency).                                                                                                    |                                                                                                    |                                                                                                    |                                                                                                    |  |
| switch so the pitch will be the same regardless of which                                                                                                    |                                                                                                    |                                                                                                    |                                                                                                    |  |
| key you play.                                                                                                    |                                                                                                    |                                                                                                    |                                                                                                    |  |

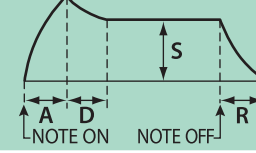

| TEMPO/ASSIGN MODE                                                                                                    |                                                                                      | ARPEGGIO                                                  | )                                                                                                    |                                                                     | OTHER                                            |                                                                                                    |                           | EFFECT/DI                                                                                   | ELAY/REVERB                                                                                                    |                |
|----------------------------------------------------------------------------------------------------|--------------------------------------------------------------------------------------|-----------------------------------------------------------|----------------------------------------------------------------------------------------------------|---------------------------------------------------------------------|--------------------------------------------------|----------------------------------------------------------------------------------------------------|---------------------------|---------------------------------------------------------------------------------------------|----------------------------------------------------------------------------------------------------|----------------|
| EMPO SYNC       The modulation spect and the delay time (Tare synchronized to to the synchronized to the synchronized to the s | d (RATE) of the LFO section<br>ME) of the EFFECTS section<br>te tempo.<br>c.<br>son. | RANGE 1-4<br>MODE UP<br>MODE DOWN<br>MODE U&D<br>MODE RND | Selects the pitch range of the arpegg<br>units.<br>The keys you press are sounded in the<br>which you press them.<br>The keys you press are sounded in the<br>the order in which you press them.<br>UP and DOWN are repeated.<br>The last note of UP is the first note of<br>The keys you press are sounded in rar | io in octave<br>e order in<br>e opposite of<br>DOWN.<br>ndom order. | KEY HOLD<br>OCTAVE<br>NAME<br>DISPLAY<br>DEC/INC | Turns the key hold function on/o<br>These buttons let you shift the p<br>keyboard in one-octave units.<br>Specifies the name of the patch.<br>Displays the patch name.<br>Selects the next (previous) patch | off.<br>itch range of the | EFFECT TYPE<br>TONE<br>DEPTH<br>DELAY TYPE<br>TIME<br>LEVEL<br>REVERB TYPE<br>TIME<br>LEVEL | Selects the effect type.<br>Specifies the character of the<br>Specifies the depth of the effe<br>Switches the delay type.<br>Adjusts the delay time.<br>Adjusts the volume of delay.<br>Switches the reverb type.<br>Specifies the reverb time.<br>Specifies the reverb volume.                                                                                                    | effect.<br>ct. |
| POLTAMENTO LEGATO                                                                                                    | BEND BEND<br>TANGE GAIN                                                              | ASSIGN MODE                                               | ARPEG GIU<br>RANGE O O O O O O<br>1 2 3 4 UP DOWN UAD RI                                                                                                    | REY OCTAVE                                                          |                                                  | Jupiter Glide                                                                                                    | PATCH<br>BEND GET         | OPTION BETTING HEI                                                                          | P ALOUT<br>P ALOUT<br>P A |                |

### PORTAMENTO/PITCH BEND/MODULATION

L F

| PORTAMEN-<br>TO  | Adjusts the time over which pitch change occurs when portamento is applied.                                               |
|------------------|----------------------------------------------------------------------------------------------------|
| LEGATO           | Applies portamento only when you play legato<br>(i.e., when you press the next key before releasing<br>the previous key). |
| BEND RANGE       | Specifies the amount of pitch bend range.                                                                                 |
| BEND GAIN        | Specifies a multiplier for the BEND RANGE, extending the range of change.                                                 |
| 1/2 switch       | These specify whether pitch bend and modulation<br>are enabled for VCO-1 and VCO-2 respectively.                          |
| BEND SENS<br>VCO | Specifies the amount of the pitch change produced by pitch bend operations.                                               |
| BEND SENS<br>VCF | Specifies the amount of the filter change produced by pitch bend operations.                                              |
| MOD SENS<br>VCO  | Specifies the amount of the pitch change produced by modulation operations.                                               |
| MOD SENS<br>VCF  | Specifies the amount of the filter change produced by modulation operations.                                              |

# Playing with the SYSTEM-8

By connecting the SYSTEM-8 to your computer (Mac/Windows), you can use the JUPITER-8 in conjunction with the SYSTEM-8.

The "SYSTEM-8 CTRL" shown as a MIDI port is the port used by the JUPITER-8. Do not use this port from your DAW.

## Plug-Out

### What is a "Plug-out"?

"Plug-out" is technology that allows a software synthesizer such as JUPITER-8 to be installed and used in the SYSTEM-8.

- You can play the JUPITER-8 on the SYSTEM-8 by itself, without using a computer.
- You can use the knobs and sliders of the SYSTEM-8 to edit the sound.

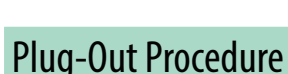

- 1. Click the [PLUG-OUT] button.
- Select a plug-out destination (PLUG-OUT1–PLUG-OUT3) that corresponds to the desired MODEL button of the SYSTEM-8.

A confirmation message appears.

#### 3. Click the [OK] button.

A progress bar appears, and plug-out processing begins. This takes approximately one minute.

- \* If the JUPITER-8 is already plugged-out to one of the plug-out destinations (PLUG-OUT1– PLUG-OUT3), you can't plug-out a new instance.
- \* If another software synthesizer is already plugged-out on the SYSTEM-8, a confirmation message appears. Click the [OK] button to continue.

#### If an error message appears, check the following items.

- Is the MIDI port specified correctly? (p. 7)
- Is the SYSTEM-8 connected to your computer?

## Send/Get Memories

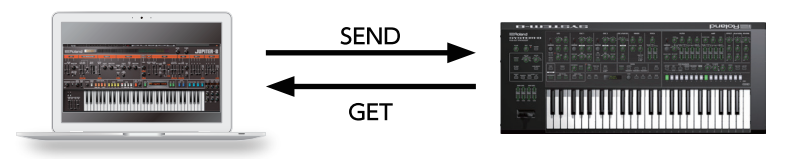

- **1.** Connect the SYSTEM-8 to your computer.
- 2. Turn on the SYSTEM-8's MODEL [PLUGOUT 1–3] button to which you plugged-out the JUPITER-8.
  - \* In order to send or get a memory, you must first plug-out (p. 6).

## Sending the Memory

You can send the current JUPITER-8 memory to the SYSTEM-8 and play it on the SYSTEM-8. The sound is output from the SYSTEM-8's OUTPUT jacks.

 Click the [SEND] button of the JUPITER-8. The memory is transmitted.

## Getting the Memory

If you've used the SYSTEM-8 to edit a memory of the plugged-out JUPITER-8, here's how to load that memory into the JUPITER-8.

### 4. Click the [GET] button of the JUPITER-8.

The memory is loaded.

#### If an error message appears, check the following items.

- Is the MIDI port specified correctly? (p. 7)
- Is the SYSTEM-8 connected to your computer?
- Is the SYSTEM-8's MODEL [PLUG-OUT 1-3] button turned on?
- Is the JUPITER-8 plugged-out on the SYSTEM-8? (p. 6)

# Settings

# Option

### **1.** Click the [OPTION] button.

| $\checkmark$ | JUPITER-8 Layout                       |
|--------------|----------------------------------------|
|              | SYSTEM-8 Layout                        |
| ✓            | Zoom 100%                              |
|              | Zoom 125%                              |
|              | Zoom 150%                              |
|              | Zoom 175%                              |
|              | Zoom 200%                              |
| ✓            | Set MIDI Control Mapping for JUPITER-8 |
|              | 2 Voices                               |
|              | 4 Voices                               |
|              | 6 Voices                               |
| ✓            | 8 Voices                               |
|              | Roland Cloud                           |
|              | Authentication                         |
|              |                                        |

## Setting

#### **1. Click the [SETTING] button.** The Setting window opens.

\* Flip Scroll Direction is only on Mac.

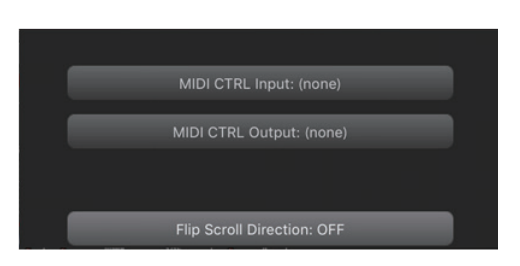

#### **2.** Edit the parameters.

| Parameter             | Explanation                                                                  |  |  |
|-----------------------|------------------------------------------------------------------------------|--|--|
| MIDI CTRL Input       |                                                                              |  |  |
| MIDI CTRL Output      | Choose SYSTEM-8 CIKE.                                                        |  |  |
| Flip Scroll Direction | Inverte the direction of retation when using the mouse wheel to edit a value |  |  |
| (Only on Mac)         | The direction of rotation when using the mouse wheel to east a value.        |  |  |

A  $\checkmark$  is shown for the selected item.

2. Select items.

| Item                                      | Explanation                                                                                                    |
|-------------------------------------------|----------------------------------------------------------------------------------------------------|
| JUPITER-8 Layout<br>SYSTEM-8 Layout       | Changes the layout of the controllers in the main window.<br>JUPITER-8 Layout: The controllers are laid out as they are on the JUPITER-8 (original).<br>SYSTEM-8 Layout: The controllers are laid out as they are on the SYSTEM-8. |
| coom Changes the size of the main window. |                                                                                                    |
| SetMIDIControlMappingforSYSTEM-8          | Check this item if you want to use the SYSTEM-8 as a control surface for the JUPITER-8.<br>Here you can make MIDI mapping settings for the buttons and sliders.                                                                    |
| 2–8 Voices                                | Specifies the maximum simultaneous polyphony.<br>You can reduce the load on the CPU by lowering the polyphony.                                                                                                    |
| Roland Cloud                              | Displays the Roland Cloud site.                                                                                                    |
| Authentication                            | Performs user authentication for the JUPITER-8.                                                                                                    |

\* If multiple instances of the JUPITER-8 are running, these settings apply to all instances.

## Others

If you want to use the SYSTEM-8 to play the JUPITER-8 (plug-in) in your DAW, set the SYSTEM-8's menu item "SYSTEM"  $\rightarrow$  "SOUND"  $\rightarrow$  "Local Sw" to "SURFACE."

The internal sound engine of the SYSTEM-8 no longer produces sound; only the JUPITER-8 can produce sound.

For detailes, refer to SYSTEM-8 Reference Manual.